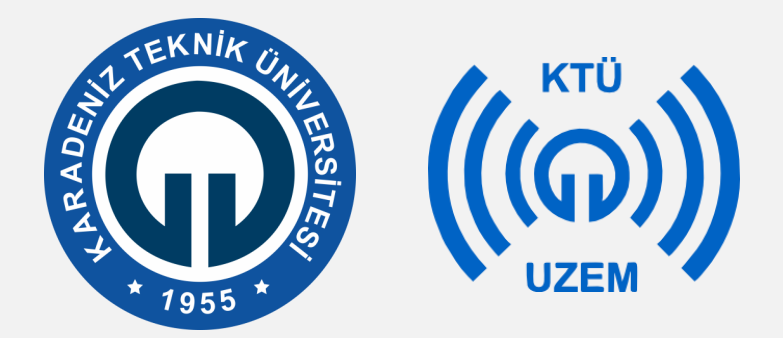

Karadeniz Teknik Üniversitesi

Uzaktan Eğitim Uygulama ve Araştırma Merkezi

# KTÜ UZAKTAN EĞİTİM SİSTEMİ (MOODLE) TEST SINAVI ÖĞRENCİ KILAVUZU

2020

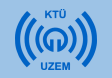

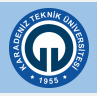

Öncelikle Moodle sistemine giriş yaparak sınavınızın olduğu dersi seçiniz.

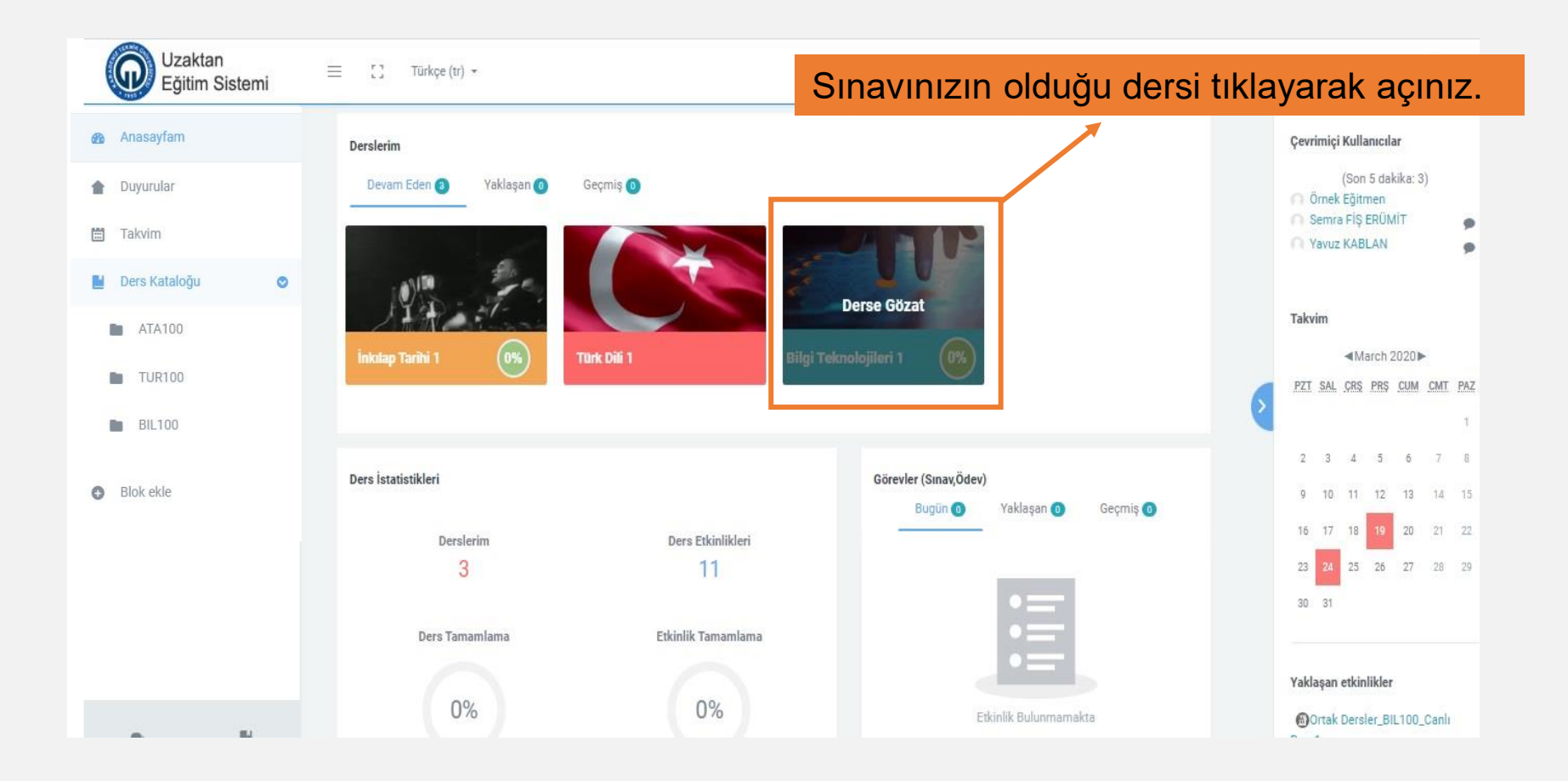

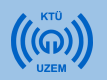

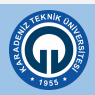

 Dersinizi açtığınızda sınava giriş yapabileceğiniz alan «Ara Sınav, Final Sınavı» şeklinde belirtilmiştir. Belirtilen alandaki bağlantıya tıklayınız.

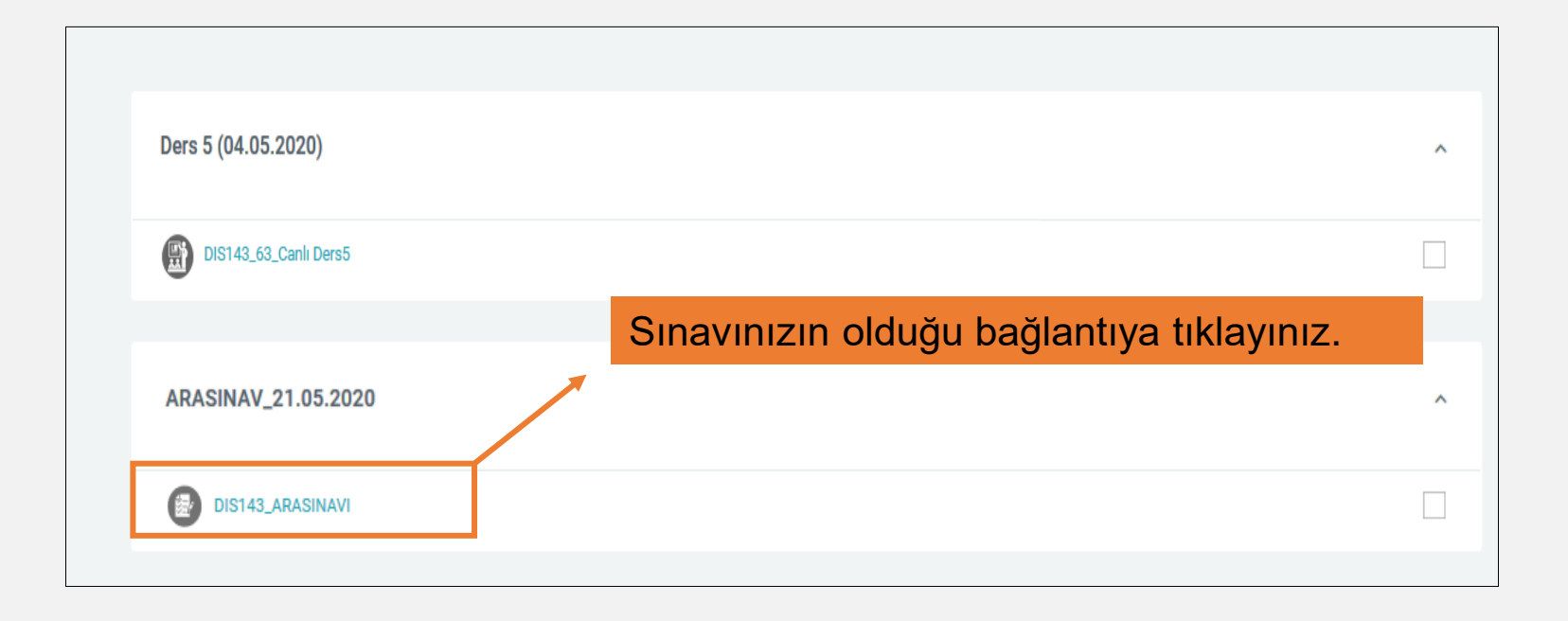

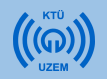

1- Açılan sayfada sınav kuralları, sınav süresi, başlama ve bitiş zamanı gibi bilgileri görebilirsiniz.

2- **«Sınavı şimdi uygula»** butonuna tıklayarak sınavı başlatabilirsiniz. Sınav tarihi ve saati gelmeden sınavınız başlamayacaktır.

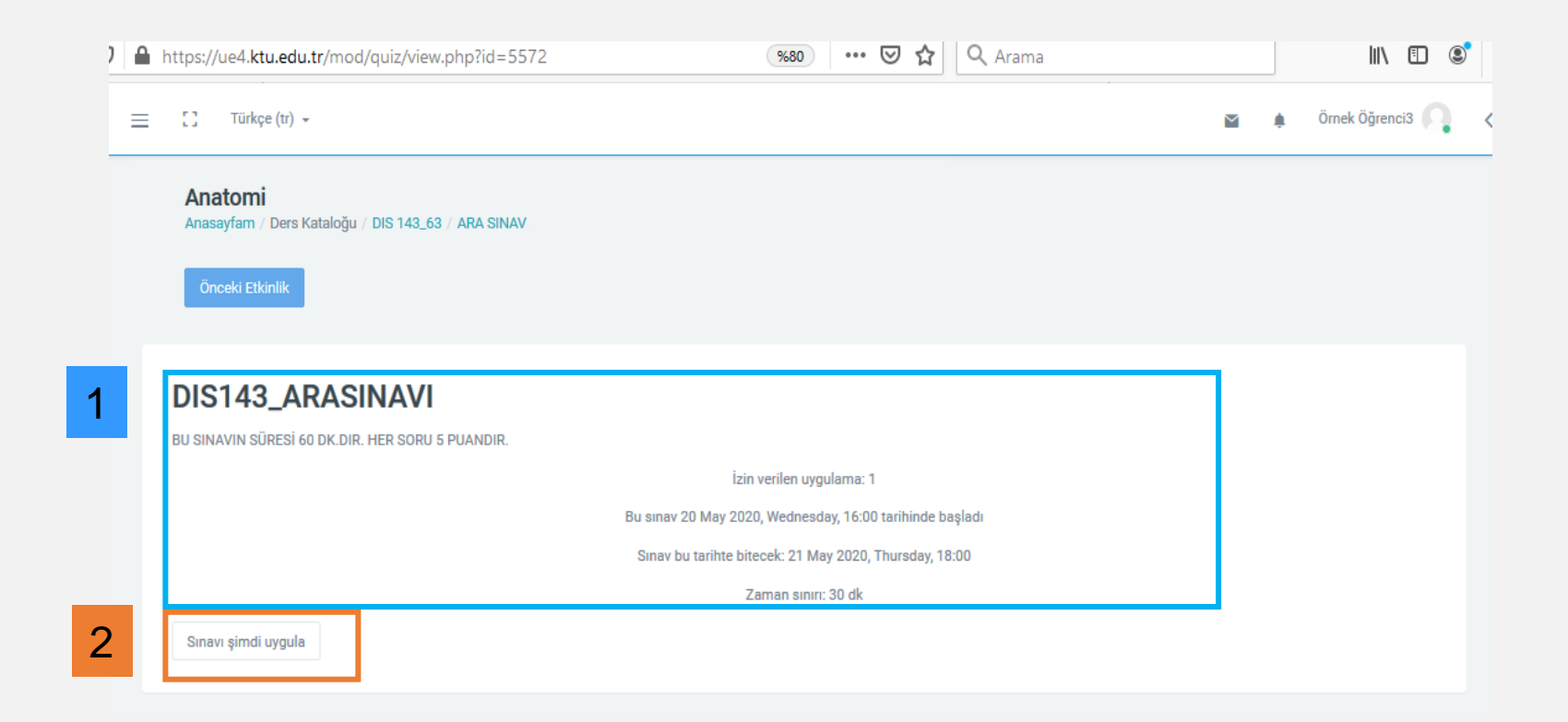

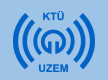

• «Uygulamayı Başlat» butonuna tıklayarak sınavı başlatınız.

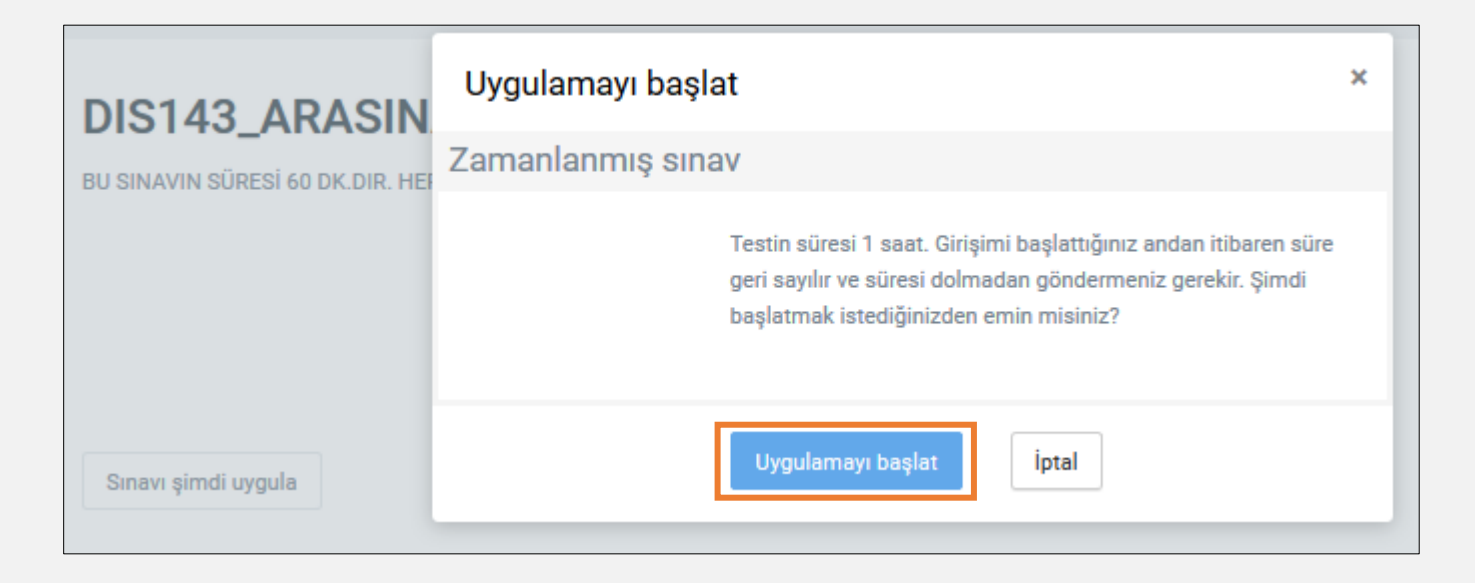

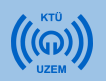

- Açılan sayfada sınavınıza ait soruları ve cevap seçeneklerini görebilirsiniz.
   Seçenekleri başındaki kutucuğa tıklayarak işaretleyebilirsiniz.
- Sayfanın sağ tarafında sınavınızın bitişine kalan süreyi görebilirsiniz.

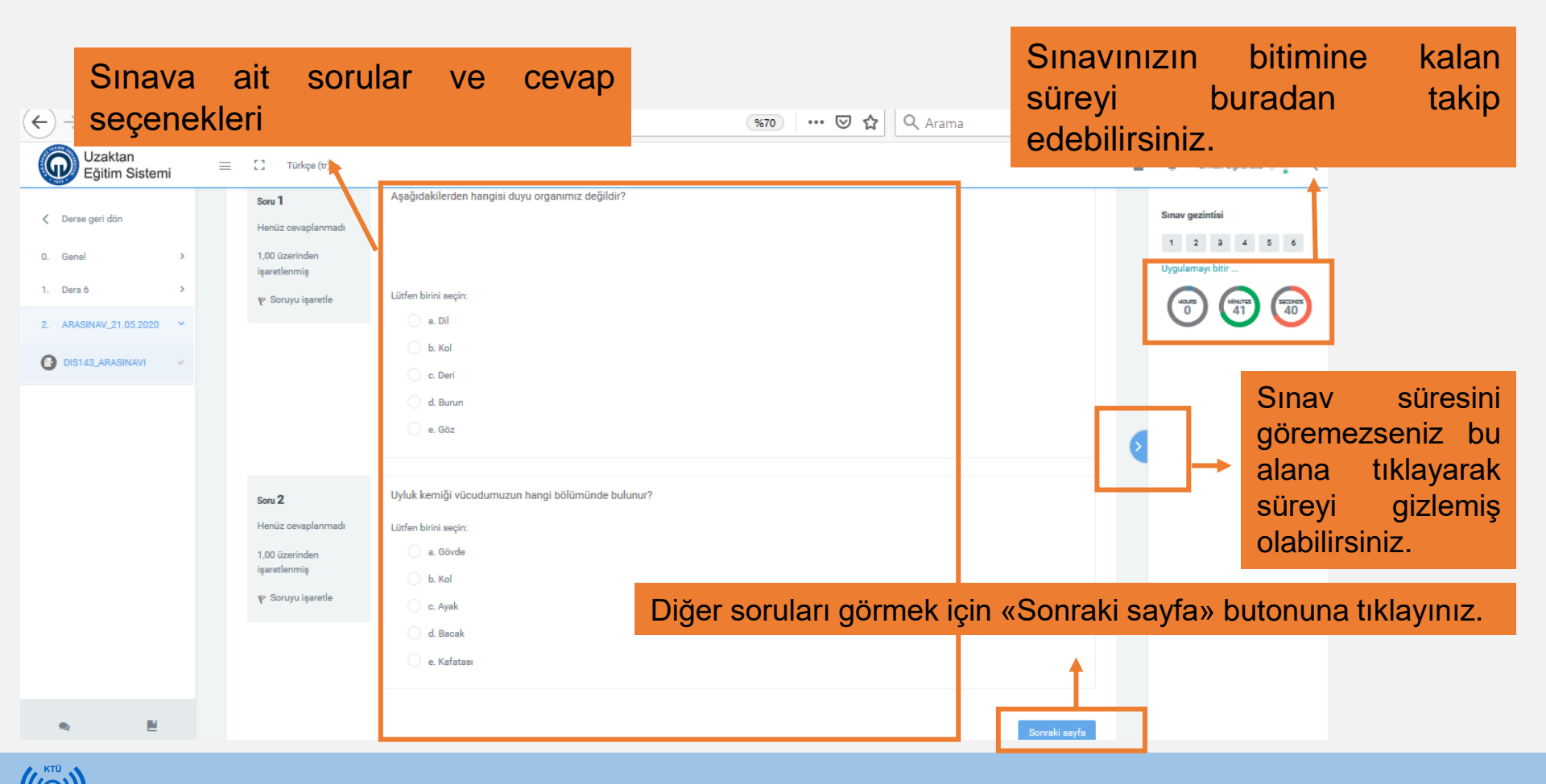

- Aşağıda test sınavlarına ait 2 örnek ekran verilmiştir. Ekran 1' de cevapladığınız önceki soruları göreceğiniz «Önceki sayfa» butonu bulunmamaktadır. Bu sınav ayarını isteyen eğitmenler kullanabilmektedir. Eğer böyle bir ayar kullanılırsa sayfalar arasında gezinti yapamaz ve önceki sayfalarda işaretlediğiniz soruları göremezsiniz. Bu durumda önceki sayfalarda yer alan cevaplarınızı da değiştiremezsiniz.
- Ekran 2' de önceki sayfalar arasında gezinti yapabileceğiniz «Önceki sayfa» butonu bulunmaktadır. Soruları işaretleyip sonraki sayfalara geçseniz bile bu buton ile önceki sayfalara geçiş yapabilir ve cevaplarınızı değiştirebilirsiniz.

| rkçe (tr) ~                    |                                                                                 |                           | ۵   | 🔹 Örnek Öğrenciä 🎧 🤇                                  | Ū   | https://ue4.ktu.edu                | u.tr/mod/quiz/attempt.php?attempt=42&page=1                                      | 1860 ···· 🗵 ☆ 🔍 Arama |            | III\ 🗉 📽           |  |
|--------------------------------|---------------------------------------------------------------------------------|---------------------------|-----|-------------------------------------------------------|-----|------------------------------------|----------------------------------------------------------------------------------|-----------------------|------------|--------------------|--|
|                                |                                                                                 |                           |     | Sınav gezintisi                                       | = 0 | ürlope (tr) -                      |                                                                                  |                       | <b>a</b> • | 0 Omek Oğrenci 8 🔍 |  |
| Soru 3                         | Aşağıdakilerden hangisi ağız boşluğunda bulunmaz?                               |                           |     | 1 2 3 4 5 6                                           |     | Soru 3                             | Aqağıdaki kaslardan hangisi istemsiz olarak çalışır?                             |                       | Sim        | iav gezintisi      |  |
| Henüz cevaplanmadı             | Lütfen birini seçin:                                                            |                           |     | Uygulamayı bitir                                      |     | Henüz cevaplanmadı                 | Lütfen birini seçin:                                                             |                       | 1          | 2 2 4 5 4          |  |
| 1,00 üzerinden<br>işaretlenmiş | 6. Di                                                                           |                           |     | ( <sup>10</sup> ) ( <sup>11</sup> ) ( <sup>10</sup> ) |     | 1,00 üzerinden<br>işaretlenmiş     | a. Çene Kası                                                                     |                       | 0,         | ,ulamayi bitir     |  |
|                                | 🔿 c. Dişeti                                                                     |                           |     |                                                       |     | ₩ Soruyu işaretle                  | c. Bacak Kasi                                                                    |                       | (          | 0 1 3              |  |
|                                | 🔿 d. Tükürük bezi                                                               |                           |     |                                                       |     |                                    | 🔷 d. Kalp Kası                                                                   |                       |            |                    |  |
|                                | 🔿 e. Damak                                                                      |                           |     |                                                       |     |                                    | 🔿 e. El Kasi                                                                     |                       |            |                    |  |
|                                |                                                                                 |                           |     |                                                       |     |                                    |                                                                                  |                       |            |                    |  |
| Soru 4                         | Aqagidaki şekilde venlen kemigin kısmi ile ilgili bilgilerden hangısı doğrudur? |                           | 6   |                                                       |     | Soru 4                             | Aşağıdaki şekilde verilen kemiğin kısmı ile ilgili bilgilerden hangısı doğrudur? |                       |            |                    |  |
| 1,00 üzerinden                 |                                                                                 |                           |     |                                                       |     | 1,00 üzerinden                     |                                                                                  |                       | 2          |                    |  |
| işaretlenmiş                   |                                                                                 |                           |     |                                                       |     | işaretlenmiş<br>Ve Sonosı inaretle |                                                                                  |                       |            |                    |  |
| A sound deserve                | x                                                                               |                           |     |                                                       |     | 4 on operations                    | X                                                                                |                       |            |                    |  |
|                                | Sonraki savfa butonu v                                                          |                           | vok |                                                       |     | Lütfen birini seçin:               | Sonraki savfa butc                                                               | nu v                  | ar         |                    |  |
|                                | b. Kemiklerin birbirine sürtünmesini önler.                                     | Contain Sayla Batona yok. |     | UIX.                                                  |     |                                    | b. Kemiklerin birbirine sürtünmesini önler.                                      | Contait Cayla Dator   |            |                    |  |
|                                | <ul> <li>c. Gözenekli bir yapıya sahiptir.</li> </ul>                           | <b></b>                   |     |                                                       |     |                                    | c. Gözenekli bir yapıya sahiptir.                                                | ▲                     |            |                    |  |
|                                | d. Çizgil bir yapıya sahiptir.                                                  |                           |     |                                                       |     |                                    | d. Çizgili bir yapıya sahiptir.     e. Kemiğin sert olmasını sadlar              |                       |            |                    |  |
|                                | 🔷 e. Kemilderi kaslara bağlar                                                   |                           |     |                                                       |     | _                                  | · · ·                                                                            |                       |            |                    |  |
|                                |                                                                                 |                           |     |                                                       |     | Önceki seyfe                       |                                                                                  | Sonvaki sayfa         |            |                    |  |
|                                |                                                                                 | Sonraki seyfa             |     |                                                       |     |                                    |                                                                                  |                       |            |                    |  |

Ekran 1

Ekran 2

• Tüm sorular cevaplandıktan sonra sayfanın altında **«Uygulamayı bitir»** butonuna tıklanır.

| Onceki Etkinik<br>Soru 5<br>Henüz cevaplanmadı<br>1,00 üzerinden<br>işaretlenmiş<br>Y Soruyu işaretle   | Aşağıdakilerden hangisi kulağın görevidir?<br>Lütfen birini seçin:<br>a. Görmeyi sağlar<br>b. Koklamayı sağlar<br>c. Tatmayı sağlar<br>3 d. İşitme ve denge organı<br>c. Hissetmeyi sağlar |                                     | Sinav gezintisi<br>1 2 3 4 5 6<br>Uygulamayı bilir<br>0 30 30 33 |
|----------------------------------------------------------------------------------------------------|----------------------------------------------------------------------------------------------------|-------------------------------------|------------------------------------------------------------------|
| Soru <b>6</b><br>Henüz cevaplanmadı<br>1,00 üzerinden<br>işaretlenmiş<br>Y <sup>e</sup> Soruyu işaretle | Aşağıdaki kaslardan hangisi istemsiz olarak çalışır?<br>Lütfen birini seçin:<br>a. El Kası<br>b. Kalp Kası<br>c. Kol Kası<br>d. Çene Kası<br>e. Bacak Kası                                 | Sınavı bitirmek için<br>tıklayınız. | butona                                                           |

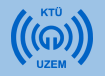

1- Açılan sayfada sınavınızın cevaplanmasıyla ilgili özet bilgiler yer almaktadır. İsterseniz «**Uygulamaya dön**» butonuna tıklayarak sorulara tekrar bakabilirsiniz. **«Önceki sayfa»** butonu sınavınız boyunca görülmüyorsa sınavınıza dönüş yaptığınızda sadece son sayfanızdaki soruları görebilirsiniz.

2-Sınavı bitirmek için «Tümünü gönder ve bitir» butonuna tıklamanız gerekmektedir.

| Türk | çe (tr) -                          |                                                                                     | M | 🌲 Örnek Öğrenci3 🎧 <                               |
|------|------------------------------------|-------------------------------------------------------------------------------------|---|----------------------------------------------------|
|      | DIS143_ARASINAVI<br>Uygulama özeti |                                                                                     |   | Sınav gezintisi<br>1 2 3 4 5 6<br>Uygulamayı bitir |
|      | Soru                               | Durum                                                                               |   |                                                    |
|      | 1                                  | Henüz cevaplanmadı                                                                  |   |                                                    |
|      | 2                                  | Henüz cevaplanmadı                                                                  |   |                                                    |
|      | 3                                  | Cevap kaydedildi                                                                    |   |                                                    |
|      | 4                                  | Cevap kaydedildi                                                                    |   |                                                    |
|      | 5                                  | Cevap kaydedildi                                                                    | > |                                                    |
|      | 6                                  | Cevap kaydedildi<br>Uygulamaya dön                                                  |   |                                                    |
|      |                                    | Bu vygula 2020 Thursday 19:00 tarafından gönderilmelidir.<br>Tümünü gönder ve bitir |   |                                                    |
|      |                                    |                                                                                     |   |                                                    |

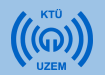

- Açılan «Onay» kutusunda «Tümünü gönder ve bitir» butonuna bastığınızda sınavınızı bitirebilirsiniz. Bu burumda bir daha sınava giriş yapamazsınız.
- Dilerseniz «Onay» kutusundaki «İptal» tuşuna basarak sınavı bitirme işlemini iptal edebilirsiniz.

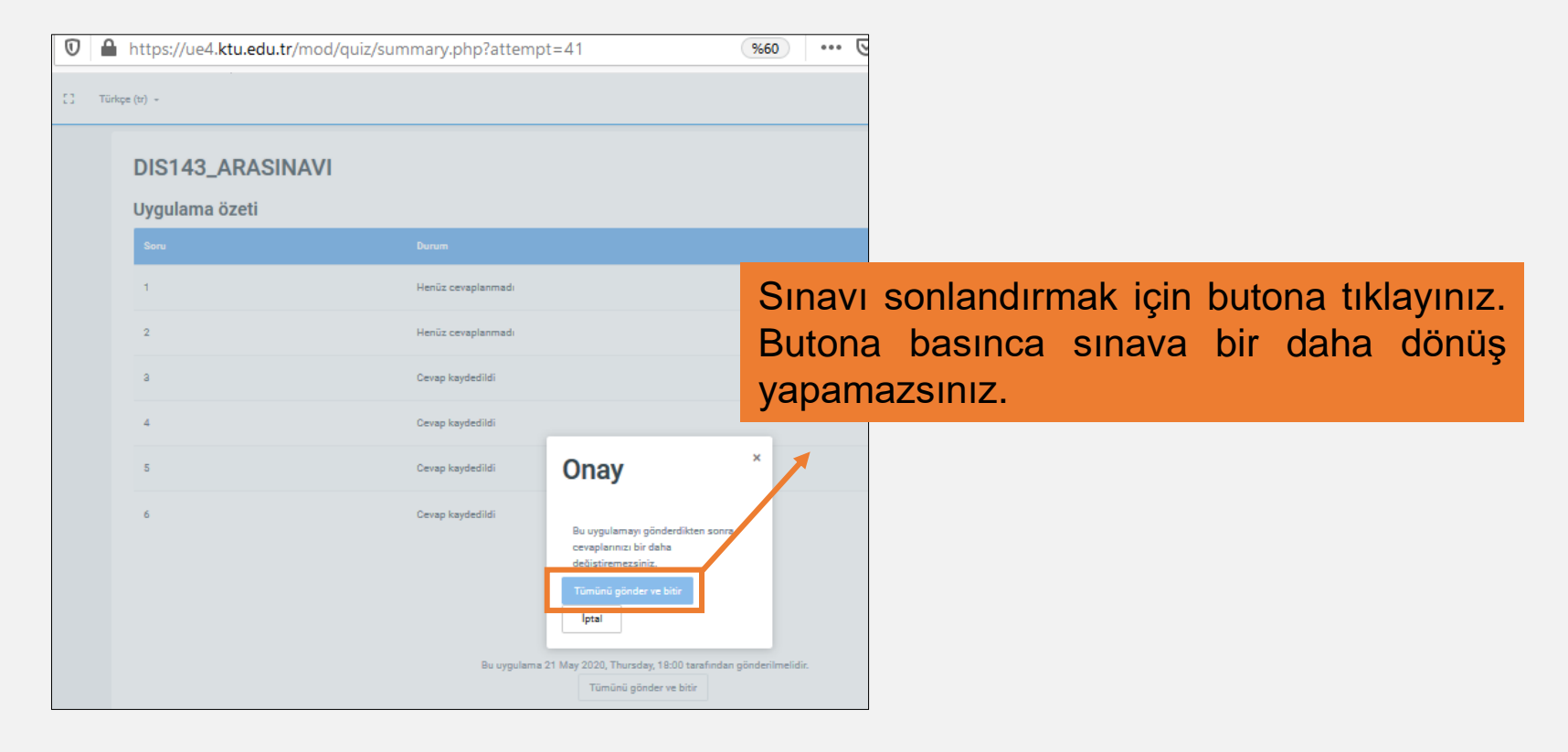

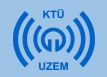

Sınavınızı bitirdiğinizde, sınavınızın sorun olmadan bitirildiğine dair bilgiyi görebilirsiniz.

| Türkçe (tr) -                                                                              |    | ٠ | Örnek Öğrenci 3 🥠 |
|--------------------------------------------------------------------------------------------|----|---|-------------------|
| Uzem Eğitim<br>Anasayfam / Ders Kataloğu / UE1000 / ARASINAV_21.05.2020 / DIS143_ARASINAVI |    |   |                   |
| Önceki Etkinlik                                                                            |    |   |                   |
| DIS143_ARASINAVI<br>BU SINAVIN SÜRESİ 60 DK.DIR. HER SORU 5 PUANDIR.                       |    |   |                   |
| İzin verilen uygulama: 1                                                                   |    |   |                   |
| Bu sınav 20 May 2020, Wednesday, 16:00 tarihinde başladı                                   |    |   |                   |
| Sinav bu tarihte bitecek: 21 May 2020, Thursday, 18:00                                     |    |   |                   |
| Zaman sınırı: 1 saat                                                                       |    |   |                   |
| Önceki uygulamalarınızın özeti                                                             |    |   |                   |
| Durum Önizlen                                                                              | 10 |   |                   |
| Bitti<br>Gönderildi 21 May 2020, Thursday, 17:40                                           |    |   |                   |
| Başka uygulamaya izin verilmemiştir                                                        |    |   |                   |
| Kurea dön                                                                                  |    |   |                   |

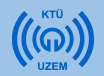

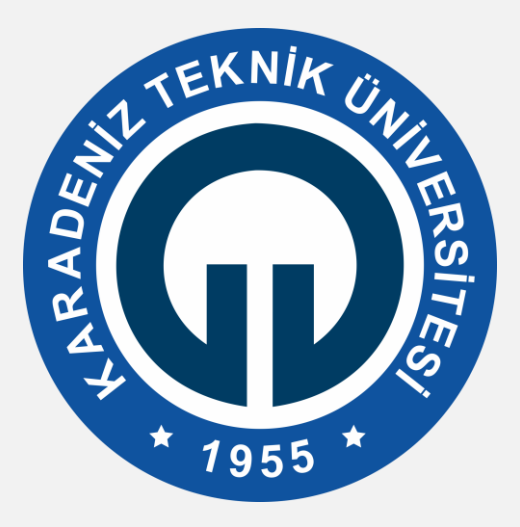

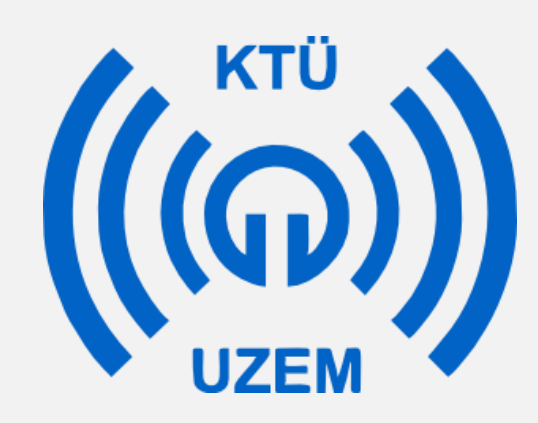

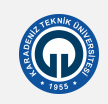